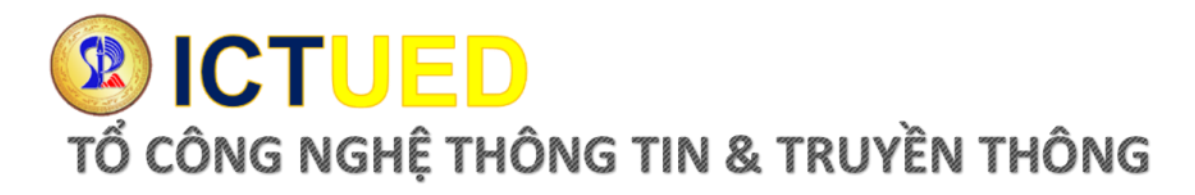

## HƯỚNG DẪN ĐĂNG NHẬP HỆ THỐNG TÍCH HỢP THÔNG TIN (CB GIẢNG DẠY)

1. Truy cập hệ thống tại địa chỉ http://qlht.ued.udn.vn

| ĐẠI HỌC ĐÀ NĂNG<br>TRƯỜNG ĐẠI HỌC SƯ PHA<br>Hệ THÓNG TÍCH HỢP THÔNG TI | АМ<br>N                                                                                                    |
|------------------------------------------------------------------------|----------------------------------------------------------------------------------------------------|
| Mã số đăng nhập<br>Mật khẩu<br>ĐảNG NHậP                               | THÔNG BÁO MỔI NHẤT         1. Thông báo về việc thu học phí hệ đại học chính qui học kỳ ll năm học 2020-2021         2. Mẫu đơn xin chuyển điểm (dành cho các bạn sinh viên khóa 2016 trở về trước)         3. Hướng dẫn sinh viên sử dụng hệ thống quản lý đào tạo         4. Hướng dẫn sinh viên đăng kỳ học phần         5. Hướng dẫn sinh viên lập kế họach học tập         6. Hướng dẫn giảng viên nhập điểm giữa kỳ |
| Số 459 Tôn<br>Điện thoạ                                                | I Đức Thắng, Quân Liên Chiểu, Thành phố Đà Nẵng<br>i: (84) - 236 - 3841 323, Fax (84) - 236 - 3842 953<br>Email: ued help247@gmail.com                                                                                                    |

## Hình 1 Cổng đăng nhập hệ thống

- Người dùng truy cập địa chỉ hệ thống
- Đăng nhập hệ thống theo Tên đăng nhập và mật khẩu được cấp.

## 2. Giao diện khi đăng nhập thành công

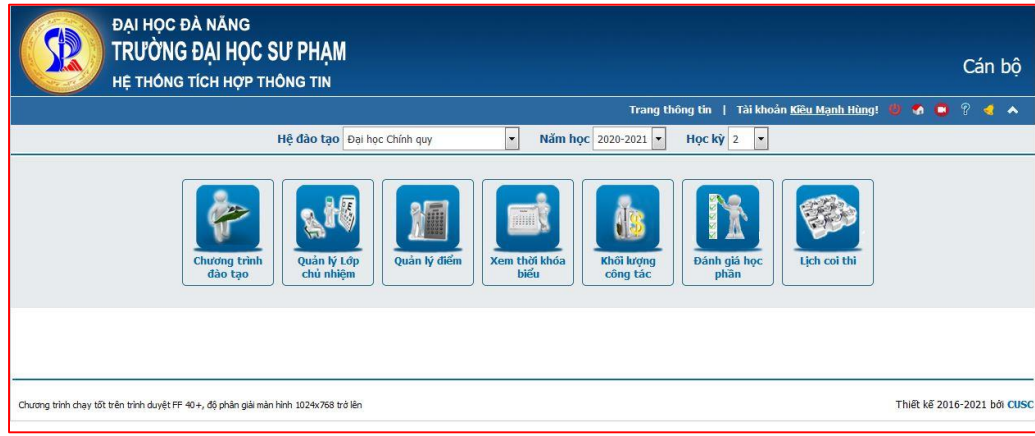

Hình 2 Giao diện đăng nhập thành công

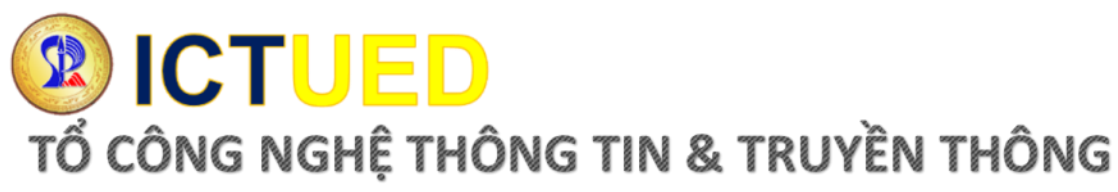

3. Các chức năng trong hệ thống

| Chức năng                                              | Nội dung sử dụng                                                                                                    |
|--------------------------------------------------------|----------------------------------------------------------------------------------------------------|
| Chương trình<br>đào tạo<br>Hình 3 Chương trình đào tạo | Chức năng này giúp cán bộ giảng dạy (CBGD)<br>xem được chương trình đào tạo của các ngành<br>trong khoa mình quản lý                                                                                                    |
| Quản lý Lớp         Chủ nhiệm                          | Dùng cho CBGD được phân công làm Giảng viên<br>chủ nhiệm kiêm cố vấn học tập sẽ có thông tin về<br>người học trong lớp mình chủ nhiệm. Những<br>thông tin như: Thông tin cá nhân, kế hoạch học<br>tập, kết quả học tập, danh sách người học bị cảnh<br>báo học vụ, thôi học, xét kết quả tốt nghiệp |
| Quản lý điểm<br>Hình 5 Quản lý điểm                    | Bao gồm các chức năng: Nhập điểm, xem điểm<br>học kỳ sinh viên, in, thống kê điểm những lớp học<br>phần được phân công giảng dạy                                                                                                    |
| Kem thời khóa         biểu                             | <ul> <li>Xem TKB giảng dạy của cá nhân</li> <li>Xem thời khoá biểu của lớp</li> <li>Đăng ký mượn phòng</li> <li>Đăng ký nghỉ/dạy bù</li> <li>In lịch sử sử dụng phòng theo tuần</li> </ul>                                                                                                    |

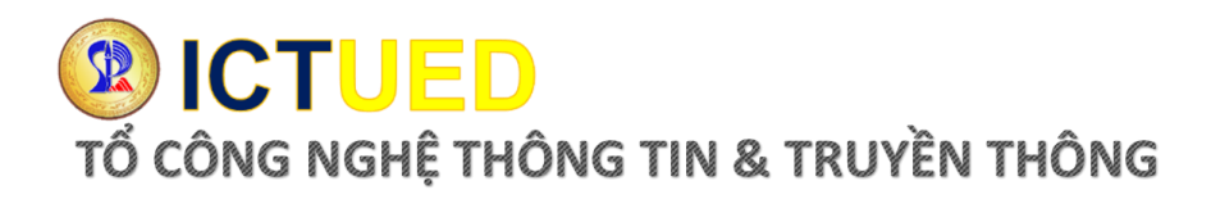

| Chức năng                                      | Nội dung sử dụng                                                                                                    |
|------------------------------------------------|----------------------------------------------------------------------------------------------------|
| Khối lượng<br>công tác                         | - Bảng kê khối lượng công tác<br>- Kê khai công tác NCKH                                                                  |
| Dánh giá học         Phình 8 Đánh giá học phần | <ul> <li>Xem Kết quả khảo sát các lớp cá nhân giảng dạy</li> <li>Kết quả góp ý của người học</li> <li>Thống kê</li> </ul> |
| Lich coi thi                                   | - Xem lịch coi thi                                                                                                    |